# 毕业生图像采集操作指南

#### 目录

| —、 | 采集码获取指南           | 2  |
|----|-------------------|----|
| 1. | "学信网"PC端的采集码获取方式  | 2  |
| 2. | "学信网"公众号的采集码获取方式  | 3  |
| 3. | "学信网"APP 的采集码获取方式 | 4  |
| 二、 | 小程序线上采集操作指南       | 5  |
| 1. | 采集步骤              | 5  |
| 2. | 采集进度查看            | 12 |
| 3. | 人工审核进度查看          | 12 |
| 4. | 撤回审核              | 13 |
| 5. | 电子版照片下载           | 13 |
| Ξ、 | 客服联系方式            | 14 |
|    |                   |    |

一、 采集码获取指南

1. "学信网"PC端的采集码获取方式

第1步: 登录学信网"学信档案"(学信网网址: https://www.chsi.com.cn/)

| C PALLING PROTEINS LINE                                                                                                    | 验证 出国教育背景服务 图像校对                                                         | 7058 A4 HB NAO                                                                         | 出生 紅兵 就业 学职行                                                                          |  |
|----------------------------------------------------------------------------------------------------|--------------------------------------------------------------------------|----------------------------------------------------------------------------------------|---------------------------------------------------------------------------------------|--|
|                                                                                                    | 要何                                                                       |                                                                                        | 快速入口                                                                                  |  |
| "2022学在港<br>"""                                                                                                    | 2022年各省7<br>读" <sup>2</sup><br>资料研                                       | 2022年各省高考录取日程及录取结果查询<br>各高者特点和为氧汇总<br>教育研研通生国典校学业主网签平台                                 |                                                                                       |  |
| 期待你的参与!                                                                                                    | 关于全国高等学<br>189学<br>● ● ● ●                                               | 关于全国高等学校学生信息咨询与就业指导中心<br>更名的公告<br>意句学历时继续法、部次上出现通<br>击动本人平振学历(公告学位用回题)新维中和同时[第40]      |                                                                                       |  |
|                                                                                                    |                                                                          |                                                                                        |                                                                                       |  |
| 学籍学历信息查询与认证服务                                                                                                    |                                                                          |                                                                                        | 学信档案                                                                                  |  |
| 学辑学历信息直询与认证服务 学程学历查询 数2指学历查询 数2指学历查询 65枚算字指学历息。                                                                                                    | 学籍学历从证<br>申请称等教育学路/学历电子认证、学历<br>书部认证。                                    | 出版教育有景值多级多<br>计时间外表校记13次学生中进出版图学师<br>世纪500小教育可算调查在多级外。                                 | 学信档案<br>免费面印本人学科学历信息<br>中语在线验证报告<br>运展中业主可投放本人学历期计<br>算是 注册                           |  |
| 学様学历信息市与认证服务           学様学历信息           学様学历信息           第4回応告のになった           第4回応告のになった           学校会社           学校会社           学校会社           学校会社           学校会社 | 学程学历从这<br>中点局等组为年期、学校中书以近、学校<br>中能制达。<br>松和国际研究过电电子过始集集集<br>在我国际理想让就会发展的 | 上版批有可發化使服約<br>时间時不能於回文化学生中选出回学校<br>图的记忆和中选出的学生中选出回学校<br>图的记忆和中选用<br>中等和有学习<br>网络中的学习无例 | 学信档案<br>全质面体人学科学历点是<br>中语在4962185<br>医局学业1可防护本人学历明计<br>133<br>233<br>在其给证报告<br>在其给证报告 |  |

第2步:查看本人学籍信息

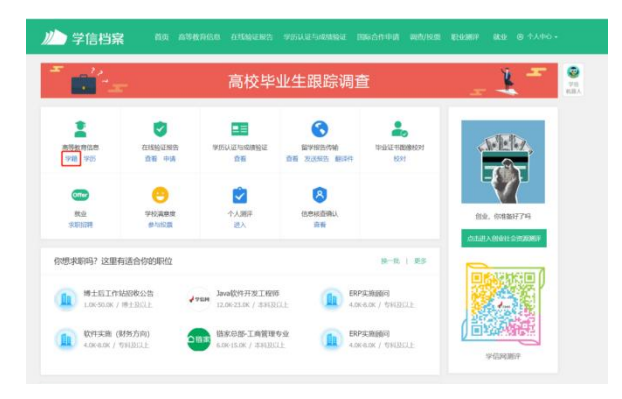

第3步:选择需要采集的学籍,查看对应采集码

| 心学信档案           |                           | ***************************************                   |                                                  |          |
|-----------------|---------------------------|-----------------------------------------------------------|--------------------------------------------------|----------|
| V#10.09121 VE12 | 8 9908 9259               |                                                           |                                                  |          |
| T 🖬 🛨           | 高校毕业                      | 业生跟踪调查问卷                                                  | _ <u>1</u> =                                     | 20<br>21 |
| 第一共有 1 个学校 经有学校 |                           |                                                           |                                                  |          |
| ML-HERVELY      | -LEMICHERCO               | <ul> <li>NRAYADOLINGCIAN</li> </ul>                       | <b>9285</b> Ersin 4614<br>82885 5 ↑92, 28885 3 ↑ |          |
|                 | Boftstowe HEEL            | 1286 - <b>X</b><br>1728 - <b>X28</b><br>1745 - <b>X28</b> | 992808 minut 742                                 |          |
| SAME STA        | EX. B<br>UN: 14<br>UN: 14 | TE. FIRESRER<br>WIGHL BRE                                 | REFERENCE MARKEN 10387                           |          |
| R JOSE          | £8.<br>+1.                | NUL.<br>AVEN, and whether                                 | 106 44 53 43 53 42<br>第四時日<br>第四時日               |          |
| 958H            | Bellefere and Bellefere   |                                                           | 毕业论文章里 @===                                      |          |

2. "学信网"公众号的采集码获取方式

第1步:关注学信网公众号,绑定学信网账号,点击"学信账号",查看学籍学历信息;

| <u> </u>                               | ٩         |               |
|----------------------------------------|-----------|---------------|
|                                        | _         | 8 学信网         |
| 川山 学信档案                                |           | 显有评调          |
| ●<br>●<br>●<br>●<br>●                  |           | 昨天 15:31      |
| ()<br>博士后工作站招校公告 更多<br>W-50K 博士及以上     |           | Constant and  |
|                                        |           | and reading   |
|                                        |           | 1000          |
|                                        |           | 昨天 16:00      |
| 2 0 8                                  |           | 10000         |
| 高等教育信息 在线验证服告 学历山<br>調                 |           | COLUMN AND    |
| S 🔒 🖉                                  |           |               |
| 留学报告律纳 毕业适于困险 想<br>校时                  | 网账号       | 绑定学信网账        |
|                                        | 档案 >      | 登录学信档案        |
| 「「「「「」」」 「「」」」 「「」」」 「「」」」 「」」 「」」 「」」 | 1号 - 帮助中心 | ) :在线服务 :学信账号 |

### 第2步:选择需要采集的学籍,查看对应采集码。

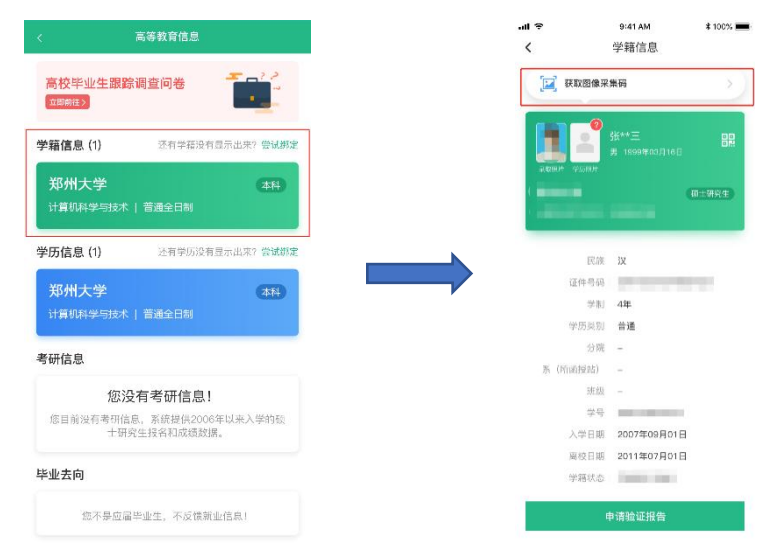

3. "学信网" APP 的采集码获取方式

第1步:下载并安装学信网APP,登录后点击"学籍查询",查看学籍学历信息;

| 学信四     〇       第日第四     一       第日第四     一       第日第四     一       第日第四     一       第日第四     0       10     10       11     10       11     1       11     1       11     1       11     1       11     1       11     1       11     1       11     1       11     1       11     1                                                                                                    |                                            |        |        |
|----------------------------------------------------------------------------------------------------|--------------------------------------------|--------|--------|
| 文程建築広査協         文程建築広算協         文書建築協会         文目学編集公開会         文目学編集公開会         文目学編集公開会         文目学編集公開会         文目学編集公開会         文目学編集会         文目学編集会 |                                            | 学信网    |        |
| 学辑重编 <ul> <li>学研重编</li> <li>学研重编</li> </ul> な町学籍学历以正                                                                                                    | 等教育学籍学                                     | 历查询    |        |
| 数 育 学 4 学 5 以 U                                                                                                    | 学期1                                        | ži) 🕑  | 学历查询   |
|                                                                                                    | 高等教育学籍学                                    | 历认证    |        |
|                                                                                                    | 伊尔斯 中国 中国 中国 中国 中国 中国 中国 中国 中国 中国 中国 中国 中国 | 学籍验证报告 | 学历认证报告 |
| 数 官 背 景 信 急 図 多<br>中容 数 官 学 所 示 三 高 等 数 官 炭 成 卓<br>高 考 成 成 单<br>会考 成 成 単                                                                                                    | 在线考证                                       | t系统    | >      |
| 中等教育学巧         〒 高等教育技術集集         田子教育           高等政治集集         11 中学政治集集         (2)           会考政治集集         11 中学政治集集         (2)           合考政治集集         (2)         (2)           (1)         中学政治集集         (2)           (2)         (2)         (2)           (2)         (2)         (2)           (3)         (2)         (2)           (3)         (2)         (2)                                                                                                    | 国教育背景信                                     | 息服务    |        |
| A 考点信单 11 中学成绩单 (3)<br>公考成绩单 (3)<br>○ □ ○                                                                                                    | 中等教育学历                                     | 5 🗟 高橋 | 等教育成績单 |
|                                                                                                    | 👂 高考成绩单                                    |        | 学成绩单   |
| • ■ ÷                                                                                                    | 会 会考成绩单                                    |        |        |
|                                                                                                    |                                            |        |        |
|                                                                                                    |                                            | _      |        |
| NT NO NO                                                                                                    |                                            | H M    | 01.07  |

## 第2步:选择需要采集的学籍,查看对应采集码。

| < 高等教育信息                                  | ull * 9-41AM<br>く 学籍信息 | 3    |
|-------------------------------------------|------------------------|------|
| 校毕业生跟踪调查问卷                                | (三) 获取邀集采集码            |      |
| 籍信息(1) 还有学籍没有显示出来? 尝试病定                   |                        |      |
| 郑州大学 本科<br>计算机科学与技术   普通金日朝               | a bare - worke         | (82) |
| ·历信息 (1) 还有学历没有显示出来? 會試獎定                 | E8 2                   |      |
| 郑州大学 (本日)                                 | 证件考码                   |      |
| 计算机科学与技术   普通全日制                          | 学制 4年                  |      |
|                                           | 学历末期 曹操                |      |
| 研信息                                       | 分開 -                   |      |
|                                           | 斯(附函授助) -              |      |
| 您没有考研信息!                                  |                        |      |
| 您目前没有考研信息、系统提供2006年以來入学的锁<br>士研究生报名和成绩数据。 | 7 1<br>)               | 118  |
|                                           | EXCER 20074085         | 10   |
| 业去向                                       | 学種状态                   |      |
| 您不是应届毕业生,不反馈额业信息!                         | 申请给证报告                 |      |

# 二、 小程序线上采集操作指南

1. 采集步骤

第1步【进入采集小程序】:使用手机微信"扫一扫"功能扫描小程序二维码或者在 微信小程序页面搜索"集中采集小帮手"进入小程序;

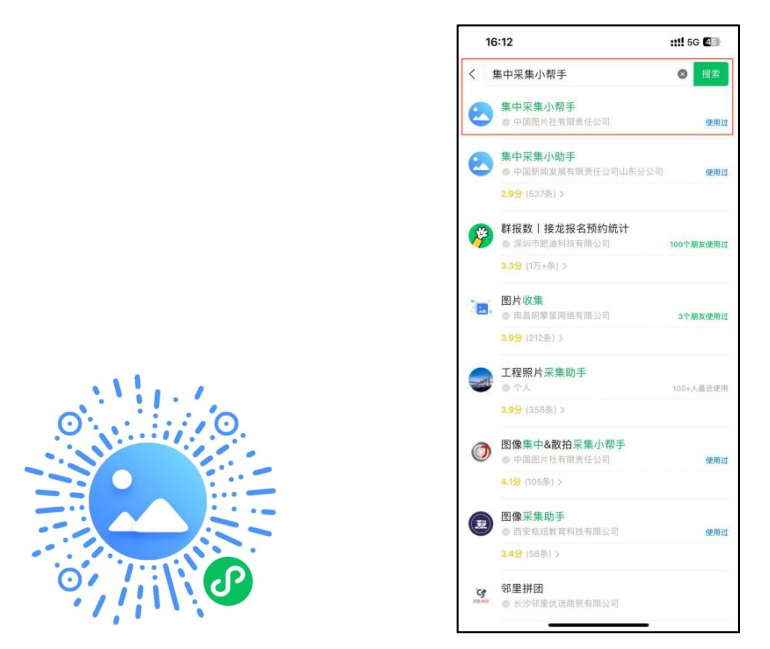

注: 请使用本人微信采集上传, 切勿帮他人采集上传, 以免影响自身采集。

第2步【添加学历并登入】:

1. 进入小程序点击"开始采集"-"添加学历";

|        | ::!! 5G <b>4</b> 8 | 11:22      |         |   |
|--------|--------------------|------------|---------|---|
| 北广东高杉  | 图像集采中心 👷1.4 💿      |            | 首页      |   |
|        | 语言设置               |            |         |   |
| 使用新华社广 | 东高校图像集采中心          |            | +       |   |
| TT 6/4 | 177 des            | +          |         |   |
| 开始:    | 木果                 |            |         |   |
|        |                    | 虑当前过       | [没有学历哦] |   |
|        |                    |            |         |   |
|        |                    |            |         |   |
|        |                    | <b>(</b> 添 | 加学历     |   |
|        |                    |            |         |   |
|        |                    |            |         |   |
|        |                    |            |         | 6 |
| + 2    |                    |            |         | 0 |
|        | 63                 |            |         | 0 |
|        |                    | Q          |         | ŏ |

2. 勾选"服务协议"和"隐私协议",点击"手机号快捷登录";

| 手机号快捷登录                            |                                 |
|------------------------------------|---------------------------------|
| 我已以真阅读并同意照片采集系统 (服务协议)、<br>(现象化协议) |                                 |
|                                    |                                 |
|                                    | 申请获取并验证你的手机号<br>因何发送快速。以及方使客服沟通 |
|                                    | 138****8019<br>上次提供             |
|                                    | 不允许                             |
| 切换手机验证码登录                          | 使用其它号码                          |
|                                    |                                 |

3. 点击"添加学历",在页面内输入特征码,系统将自动识别基本信息;

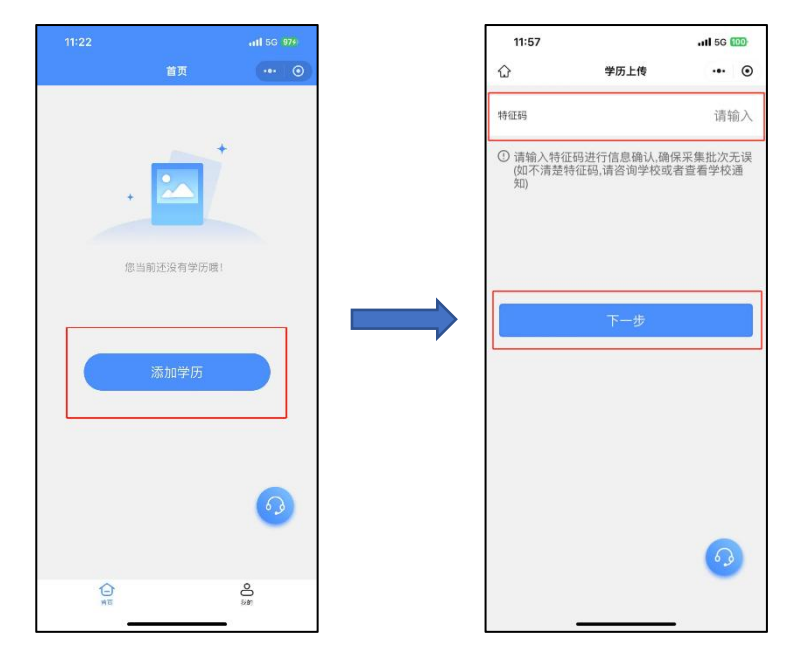

注: 特征码学校通知为准

第3步【确认采集信息】:请仔细查阅采集流程操作指南界面,点击"我已了解"并确认采集信息;

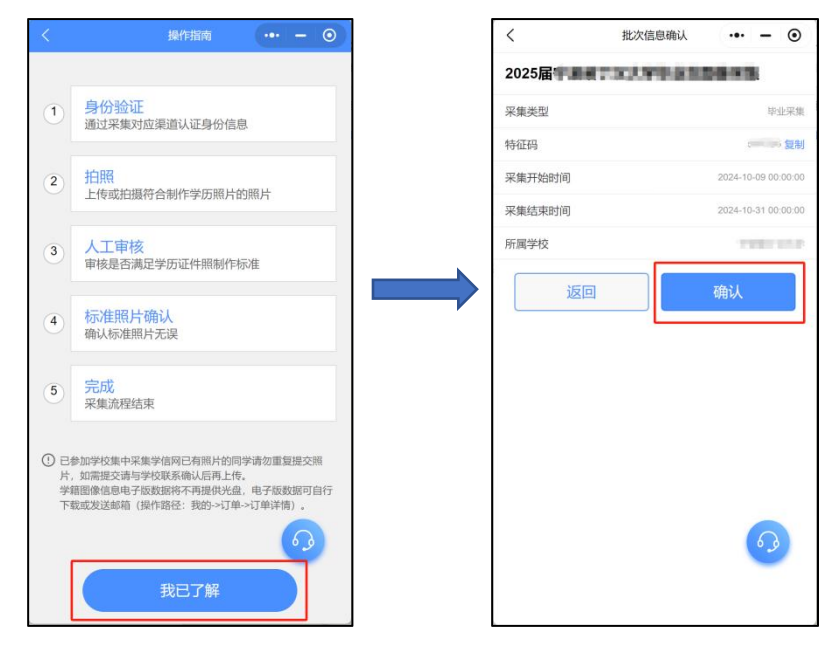

第4步【上传采集码】:输入证件号码后四位,通过手机拍摄采集码或者相册上传采 集码:

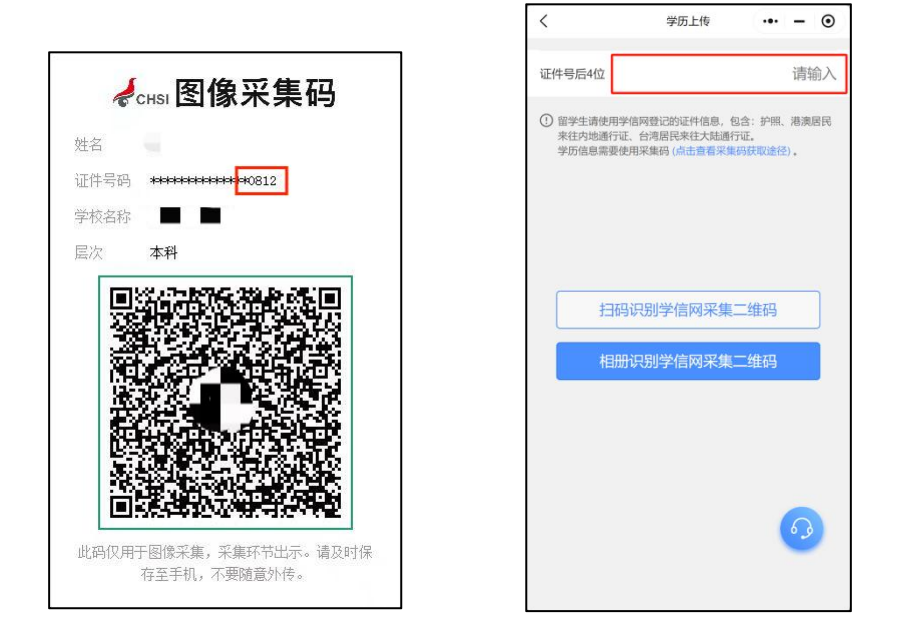

注: 证件号码后四位以采集码上的后四位为准,如果出现特殊字符(例如括号),请使 用英文格式输入。 第5步【信息核对】:请认真核对信息是否准确,确认采集的学籍信息。

| <            |                                    | 学历上传                                    | ••• - •                      |
|--------------|------------------------------------|-----------------------------------------|------------------------------|
| 证件           | 号后4位                               |                                         | 0312                         |
| () un 10, 41 | 習学生请使用学信i<br>&往内地通行证、<br>¥历信息需要使用: | 闷登记的证件信息,包<br>台湾居民来往大陆通行<br>采集码 (点击查看采集 | 2合:护照、港演居民<br>7征。<br>码获取途径)。 |
|              | 1                                  | 学历信息确认                                  |                              |
|              | 姓名                                 |                                         | 鲍*辰                          |
| 1            | 证件号                                | *******                                 | *****0312                    |
|              | 学校                                 |                                         | 宁*****学                      |
|              | 班级                                 |                                         |                              |
|              | 学号                                 | ****                                    | *****0239                    |
|              | <b>取</b> ;                         | ă a                                     | ŝλ.                          |
|              |                                    |                                         |                              |
|              |                                    |                                         | <u>6</u>                     |
|              |                                    |                                         |                              |
|              |                                    |                                         |                              |

第5步【支付】:进入采集页面,点击"去支付"(如果学校没有设置线上付费就 无需付费)

|           | 首页   | •• - •             |
|-----------|------|--------------------|
| ① 整尚未支付费用 | 1    |                    |
|           |      | [3]三<br>待支针        |
| 采集进度      | 订单详情 | 去支付                |
| ① 整两末支付费用 | 8    |                    |
|           |      | 8=<br># <b>(</b> ) |
| 采集进度      |      | ~                  |
|           | (    | 800 F800           |

第6步【开始采集照片】:进入采集页面,点击"去上传",选择"相册上传"或 "拍摄上传"完成照片提交及确认,并进入人工审核阶段;确保允许"照片审核结果提醒" 和"照片上传提醒"发送消息通知,照片审核会在两个工作日内审核完成,请同学们耐心 等待并关注审核结果。

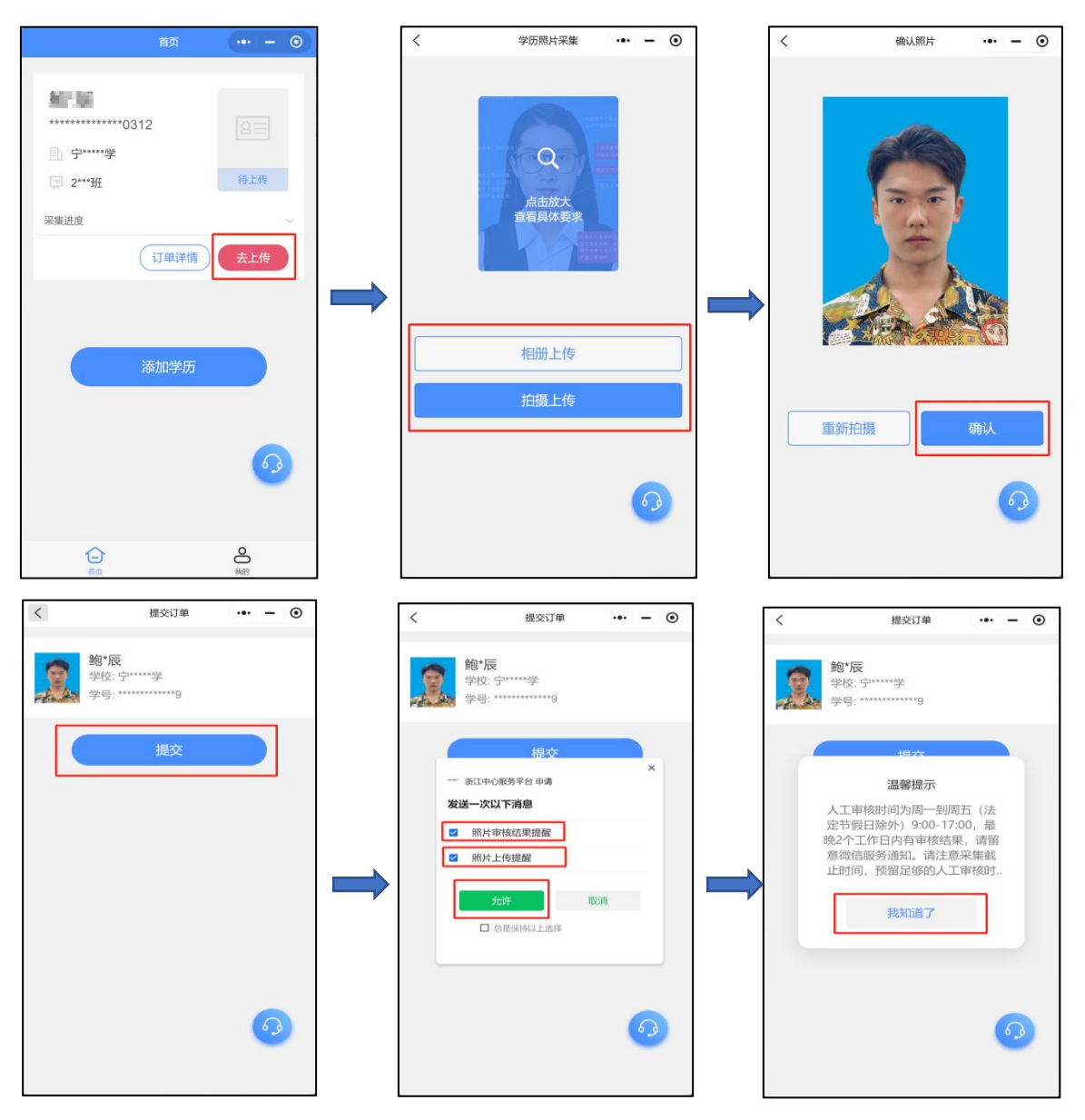

注:

- 1. 直接拍照需要他人协助,只能用手机后摄像头拍照,确保人像在辅助线框正中位置;
- 2. 上传的照片,系统会自动替换背景色,修改照片尺寸;
- 3. 如对标准照片不满意可点击"重新拍摄"。

第7步【人工审核结果】:学生可通过小程序通知查询人工审核结果

- 1. 若人工审核结果为不通过,需要按指引点击"重新采集";
  - 人工审核结果不通过-照片不满足要求(小程序提醒示例):

|                          | 人工审核不通过原因:輸部光<br>在室内光线均匀的地方拍摄值<br>② 平,正对脸部,拍摄者观察被过<br>汉两支光源角度为45°。而度与<br>能过爆。清重新采集提交人工= | 5不均匀。解决办法:尽量<br>免室外),光源与头部持<br>由服者脸部是否有钥影。建<br>南平行,注意脸部光源不<br>甲枪。 |
|--------------------------|-----------------------------------------------------------------------------------------|-------------------------------------------------------------------|
|                          | 鲍*辰<br>*****0312                                                                        |                                                                   |
|                          | <u></u><br>宁****学                                                                       | - to Ar                                                           |
|                          | 三 2***班                                                                                 | 驳回审核                                                              |
|                          | 采集进度                                                                                    | ~                                                                 |
| 照片审核结果提醒                 | 订单详情重新采                                                                                 | 集会提交                                                              |
| 姓名                       |                                                                                         |                                                                   |
| 审核状态 审核驳回                | AT to MA                                                                                | -                                                                 |
| 审核时间 2024-10-16 14:22:53 | 添加子                                                                                     |                                                                   |
| 备注 人工审核不通过原因:脸部光线不均匀     |                                                                                         |                                                                   |
|                          |                                                                                         |                                                                   |
| 进入小程序查看                  | 白                                                                                       |                                                                   |

 若人工审核结果为通过,则会收到以下通知,照片会进入二次人工修图;人工修 图会在一至两个工作日内审核完成,请同学们耐心等待并关注小程序通知。

| 照片审核 | 照片审核结果提醒            |  |  |  |
|------|---------------------|--|--|--|
| 姓名   | 鲍奕辰                 |  |  |  |
| 审核状态 | 軍核通过                |  |  |  |
| 审核时间 | 2024-10-16 14:54:42 |  |  |  |
| 备注   | 审核通过                |  |  |  |
|      |                     |  |  |  |
| 进入小程 | 进入小程序查看             |  |  |  |

第8步【标准照片确认】:学生需根据小程序通知进行照片确认,确认后完成采集;

| 照片上传提醒                          |   |  |  |  |
|---------------------------------|---|--|--|--|
| 订单编号 XSJC2410164875004493119949 |   |  |  |  |
| 上传时间 2024-10-16 15:16:56        |   |  |  |  |
| 备注 照片已上传,请确认,逾期将自动确认            |   |  |  |  |
| 进入小程序查看                         | > |  |  |  |

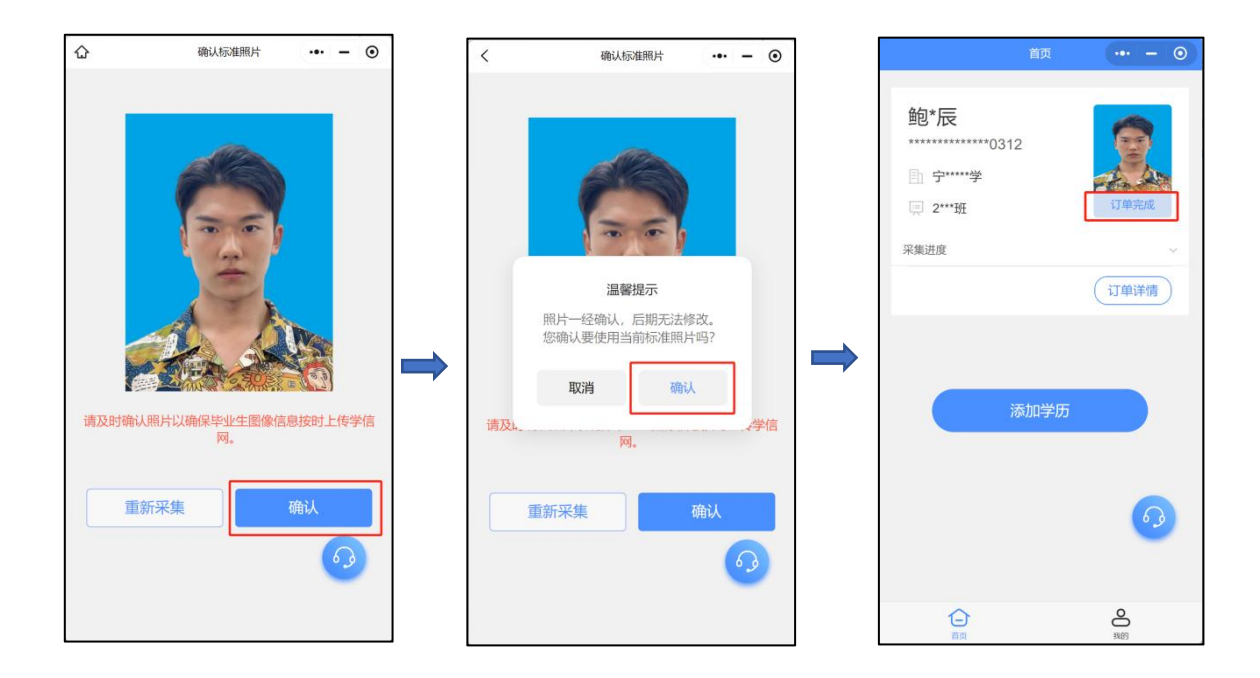

注:

1. 请及时确认,逾期未确认会影响毕业生图像上传学信网进度;

2. 如果对二次修图不满意可以点击"重新采集"。

2. 采集进度查看

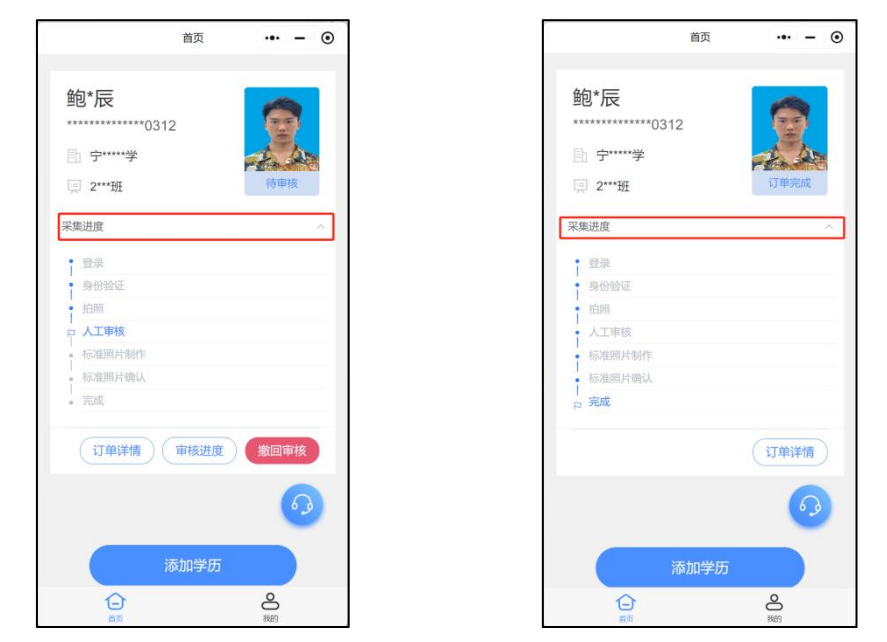

在首页,"采集进度"可查看目前的采集进度。

3. 人工审核进度查看

人工审核时间为周一至周五(法定节假日除外)9:00-17:00,一般人工审核不超过2 个工作日。

可在首页"审核进度"内查看:

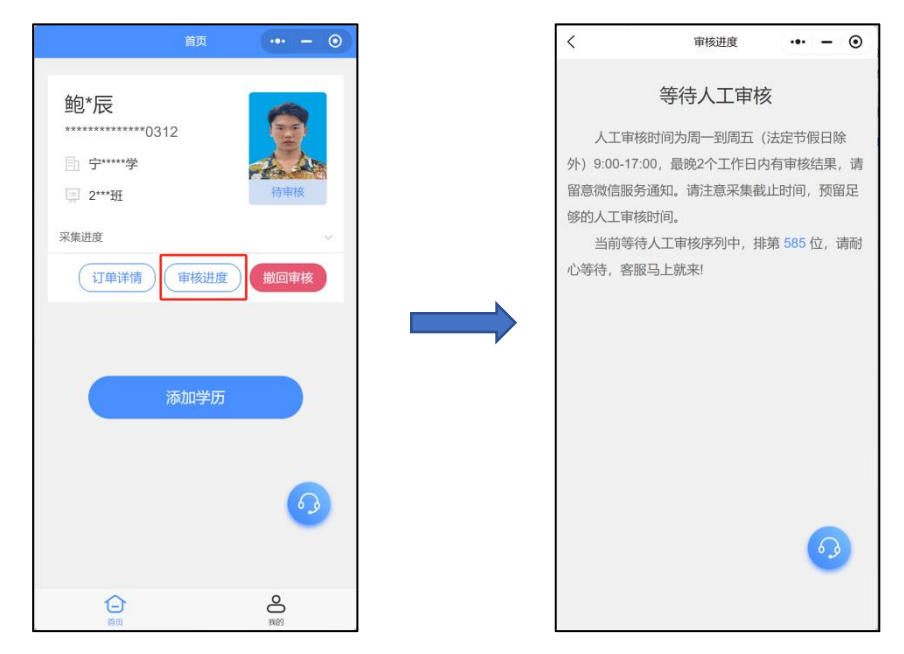

### 4. 撤回审核

如果对等待人工审核的照片不满意,可点击"撤回审核"进行重新采集;

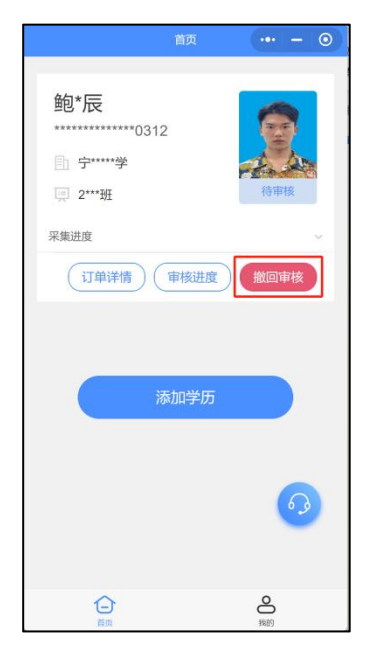

5. 电子版照片下载

确认照片后可点击"订单详情"-"下载照片"。电子照片将会根据"名称"字段的 内容进行命名,并且会依据您在"邮箱"字段中填写的信息,发送至相应的指定邮箱或者 直接保存至手机相册。

| 18:21 all 50                                                                                                    | G [27] く 订单详情 ••• -                       | • 💿 . 18:21                                        | utl 5G 🕼            | <                        | 订单详情 ••• - 💿                  |
|----------------------------------------------------------------------------------------------------|-------------------------------------------|----------------------------------------------------|---------------------|--------------------------|-------------------------------|
| 首页 •                                                                                                    | • ③                                       | く 订单详情                                             | ••• ③               | 订单完成                     |                               |
| 鲍•辰<br>0312<br>唐·宁───学<br>□ 2~──田 □□第58                                                                                                    | 能 <b>"反</b><br>学校·宁****学<br>学号·*********9 | 11年28<br>学校: 宁************************************ |                     | <b>能*辰</b><br>学校:<br>学号: | £<br>∽¥<br>9                  |
| 采集进度                                                                                                    | → 「订单信息 小程序-集                             | 中采集                                                | 小程序-集中采集            | ┃订单信息                    | 小程序-集中采集                      |
| 〔订单详]                                                                                                    | 情 订单号 XSJC241016487500449311994           | 复制 订 信息确认                                          | <b>#U</b>           | 订单号                      | XSJC2410164875004493119949 复制 |
|                                                                                                    | 下单时间 2024-10-16 13                        | 59:14 下<br>*宿称 博纶入                                 | De                  | 下单时间                     | 2024-10-16 13:59:14           |
|                                                                                                    | 1 采集信息                                    | 1.并 "邮箱 请始入接收账户邮箱                                  |                     | ■ 采集信息                   |                               |
| 添加学历                                                                                                    | 2025届宁波诺丁汉大学毕业生图                          | 2 年年                                               |                     |                          | 2025届宁波诺丁汉大学毕业生图像采集           |
|                                                                                                    | 采集类型 毕                                    | 业采集                                                | 制                   | 采集类型                     | 毕业采集                          |
|                                                                                                    | 批次号 JCQBY241009193158PZB                  | 5 复制 特征码                                           | 55PZB5 复制           | 批次号                      | JCQBY241009193158P2B5 复制      |
|                                                                                                    | 特征码 58P2B                                 | 5 复制 采集开始时间                                        | 2024-10-09 00:00:00 | 特征码                      | 58PZ85 复制                     |
| (°                                                                                                    | 采集开始时间 2024-10-09 00                      | 00.00 采集结束时间                                       | 2024-10-31 00:00:00 |                          | 保存到相册                         |
|                                                                                                    | 采集结束时间 2024-10-31 00                      | 00:00                                              | 与破坏了这大学             |                          | 发送到邮箱                         |
| C Strain Strain | 所開学校・宇宙市で                                 |                                                    | LARE THRM           |                          | 取消                            |

# 三、 客服联系方式

# 1. 在线客服联系方式

点击页面右下角客服图片联系在线客服。

|                   | 首页   | ·•• - © |
|-------------------|------|---------|
| 鲍*辰               |      |         |
| **************    | 312  |         |
| <u></u><br>宁****学 |      | the Ar  |
| 三 2***班           |      | 订单完成    |
| 采集进度              |      |         |
|                   |      | 订单详情    |
|                   | 添加学历 |         |
|                   |      |         |
|                   |      | 6       |